## 比爾郭英語學習網

## **One English On-line System**

密碼修改操作手冊

## 目錄

| 壹、 | 比爾郭英語學習網密碼修改                    | 2 |
|----|---------------------------------|---|
| 貳、 | One English On-line System 密碼修改 | 5 |

- 壹、比爾郭英語學習網密碼修改
  - 一、文字操作說明:

請用 Google Chrome 進入【比爾郭英語學習網】http://www.billkuoenglish.com/點選 「會員登入」→輸入帳號及密碼→「登入」→選取「會員中心」→「密碼修改」→(請先將新 密碼書寫於紙張上以防輸入錯誤,新密碼請設定為9碼之內)→輸入舊密碼→輸入 新密碼 2 次→選取「變更密碼」→網頁出現「密碼已更新」,即表示變更密碼成功。→ 選取網頁左下角「登出系統」→再使用新的密碼重新登入【比爾郭英語學習網】 http://www.billkuoenglish.com/,以確認新密碼的正確性。

- 二、書面操作說明:
  - 1. 用 Google Chrome 進入【比爾郭英語學習網】http://www.billkuoenglish.com/點 選「會員登入」。

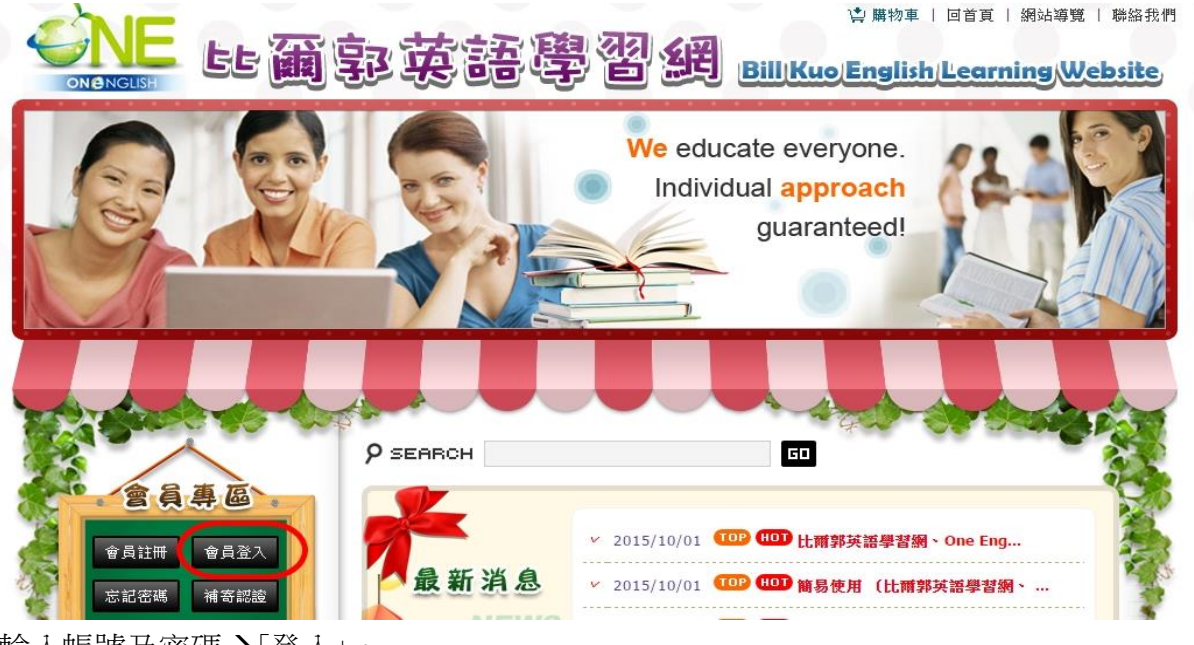

2. 輸入帳號及密碼→「登入」。

鈕即可。

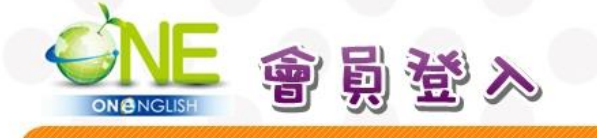

登入說明

無法登入

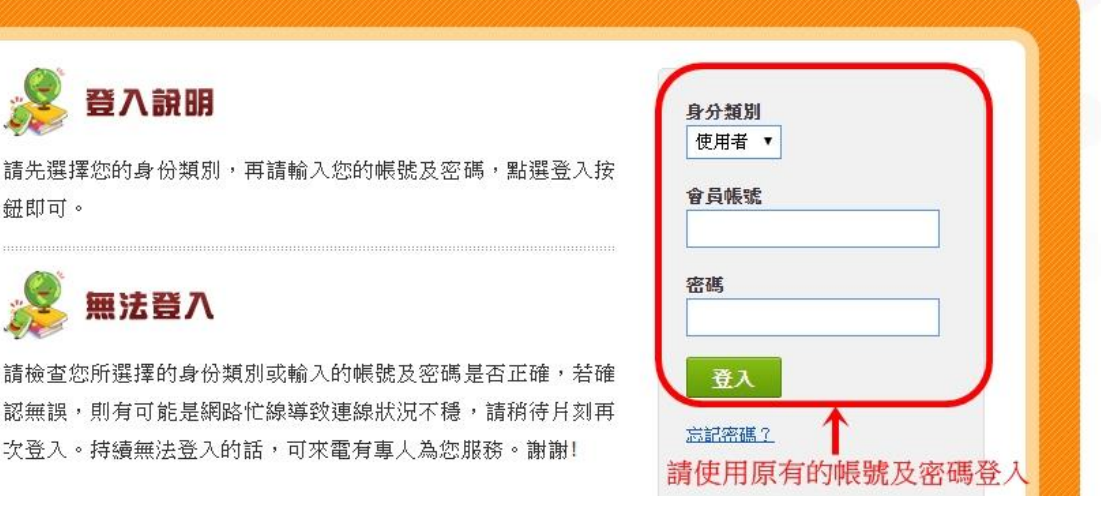

回首頁 | 網站導覽 | 聯絡我們

2

請檢查您所選擇的身份類別或輸入的帳號及密碼是否正確,若確

認無誤,則有可能是網路忙線導致連線狀況不穩,請稍待片刻再

次登入。持續無法登入的話,可來電有專人為您服務。謝謝!

3. 選取「會員中心」。

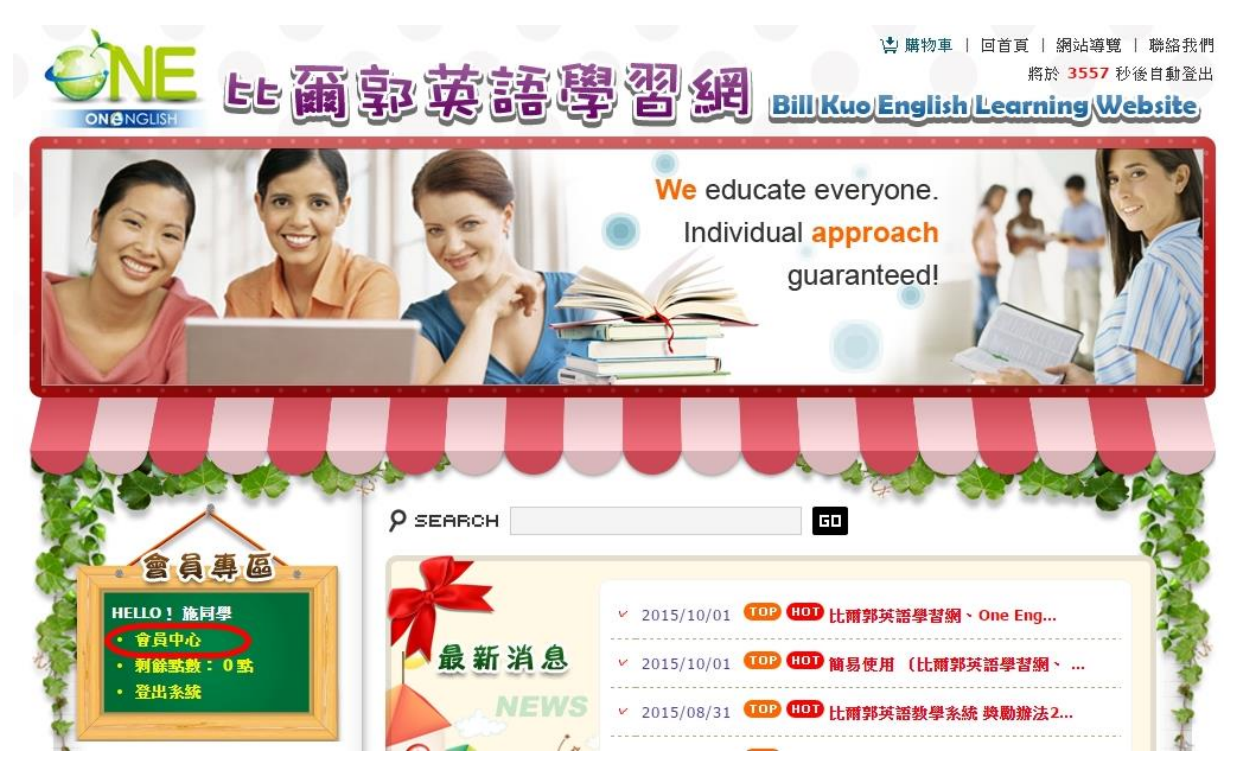

 4. 點選「密碼修改」→(請先將新密碼書寫於紙張上以防輸入錯誤,新密碼請設定為 9碼之內)→輸入舊密碼→輸入新密碼2次→選取「變更密碼」。

| •  |           | 中心            | 回首頁   網站導覽   聯絡我們<br>將於 3593 秒後自動登出 |
|----|-----------|---------------|-------------------------------------|
|    | ▲ 返回英語學習網 | <b>这</b> 密碼修改 |                                     |
| 1. | 🌣 會員資料修改  | 2.            | 1.輸入舊密碼                             |
|    | ☆ 密碼修改    | 新密碼:          | 2.請先將新密碼書寫於紙上,再鍵人新密碼                |
|    | ☆ 學習使用記錄  | 確認密碼:         | 「「「「「「「「「」」」」                       |
|    | ☆ 學生使用統計表 |               |                                     |
|    | ☆ 測驗成績查詢  |               |                                     |

5. 網頁出現「密碼已更新」,即表示變更密碼成功。

| 舊密碼  | : |          |     |   |           |  |
|------|---|----------|-----|---|-----------|--|
| 新密碼  | : |          |     |   | 000000000 |  |
| 確認密碼 | : |          |     |   |           |  |
|      |   | <b>1</b> | 軍変進 | 7 |           |  |

6. 選取網頁左下角「登出系統」。

| •         |                                                                                                    |                                                                                                    |                                                                                                    |
|-----------|----------------------------------------------------------------------------------------------------|----------------------------------------------------------------------------------------------------|----------------------------------------------------------------------------------------------------|
| ▲ 返回英語學習網 | <b>空</b> 密碼修改                                                                                                    |                                                                                                    |                                                                                                    |
| ☆ 會員資料修改  | 舊密碼:                                                                                                    |                                                                                                    |                                                                                                    |
| 🔅 密碼修改    | 新密碼:                                                                                                    |                                                                                                    |                                                                                                    |
| * 图测体田司领  | 確認密碼:                                                                                                    |                                                                                                    |                                                                                                    |
| ** 字省使用記録 |                                                                                                    | 💽 變更密碼                                                                                                    |                                                                                                    |
| 🍄 學生使用統計表 |                                                                                                    | 密碼已更新                                                                                                    |                                                                                                    |
| ☆ 測驗成績查詢  |                                                                                                    |                                                                                                    |                                                                                                    |
| ☆ 點數購買記錄  |                                                                                                    |                                                                                                    |                                                                                                    |
| ☆ 儲値購買    |                                                                                                    |                                                                                                    |                                                                                                    |
| ✿ 訂單明細    |                                                                                                    |                                                                                                    |                                                                                                    |
| ☆ 購物車     |                                                                                                    |                                                                                                    |                                                                                                    |
| ☆ 紅利點數    |                                                                                                    |                                                                                                    |                                                                                                    |
|           | <ul> <li>▲ 返回英語學習網</li> <li>◇ 會員資料修改</li> <li>◇ 密碼修改</li> <li>◇ 密碼修改</li> <li>◇ 學習使用記錄</li> <li>◇ 學生使用統計表</li> <li>◇ 測驗成績查詢</li> <li>◇ 點數購買記錄</li> <li>◇ 儲值購買</li> <li>◇ 訂單明細</li> <li>◇ 類利點數</li> </ul> | <ul> <li>▲ 返回英語學習網</li> <li>◇ 會員資料修改</li> <li>◇ 會員資料修改</li> <li>◇ 審碼修改</li> <li>◇ 新密碼修改</li> <li>◇ 新密碼修改</li> <li>○ 新密碼修改</li> <li>○ 新密碼()</li> <li>○ 新密碼()</li> <li>○ 新密()</li> <li>○ 新密()</li> <li>○ 新会()</li> <li>○ 新会()</li> <li>○ 新会()</li></ul> | <ul> <li>▲ 返回英語學習網</li> <li>◇ 會員資料修改</li> <li>◇ 會員資料修改</li> <li>◇ 審碼修改</li> <li>◇ 部碼修改</li> <li>○ 第 部 ● 習使用記錄</li> <li>◇ 學習使用記錄</li> <li>◇ 學生使用統計表</li> <li>○ 樂里恋碼</li> <li>○ 樂更恋碼</li> <li>○ ※ 樂更恋碼</li> <li>○ ※ ● ○ ○ ○ ○ ○ ○ ○ ○ ○ ○ ○ ○ ○ ○ ○ ○ ○</li></ul> |

<u>http://www.billkuoenglish.com/</u>,以確認新密碼的正確性。

- 貳、One English On-line System 密碼修改
  - 一、文字操作說明:

請用 IE 瀏覽器進入【FluSpeak】網址: http://one.mtcomm.com/→輸入帳號及密碼→ 「Login」→選取「MYPAGE」→(請先將新密碼書寫於紙張上以防輸入錯誤,新密碼請設 定為9碼之內,建議設定與【比爾郭英語學習網】密碼相同,方便記憶)→「 PsaaWord」輸入新密碼→「PsaaWord Confirm」再輸入一次新密碼→選取「Apply」→網 頁出現「Profile has been updated successfully.」,即表示變更密碼成功。→點選「確定 」→選取網頁左上角「LOGOUT」→再使用新的密碼重新登入【FluSpeak】網址: http://one.mtcomm.com/,以確認新密碼的正確性。

★注意在此網頁變更的新密碼即同時變更 One English On-line System 的 4 個軟體的 密碼【Bill Kuo English ABC】、【Alphakids Pro】、【FluSpeak】、【FluSpeak 4Skill】。

- 二、畫面操作說明:
  - 1. 用 IE 瀏覽器進入【FluSpeak】網址:http://one.mtcomm.com/

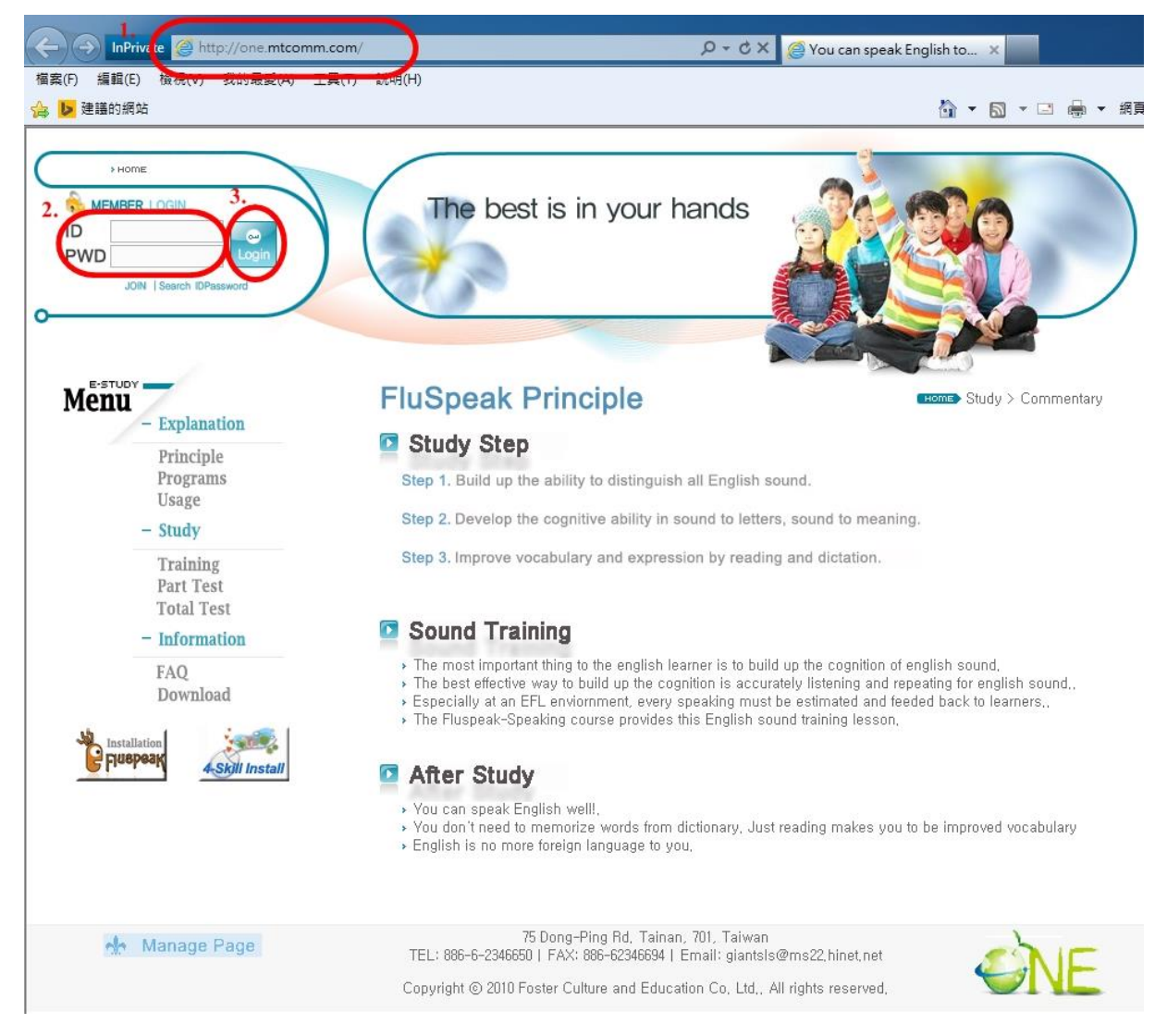

2. 輸入帳號及密碼→「Login」。

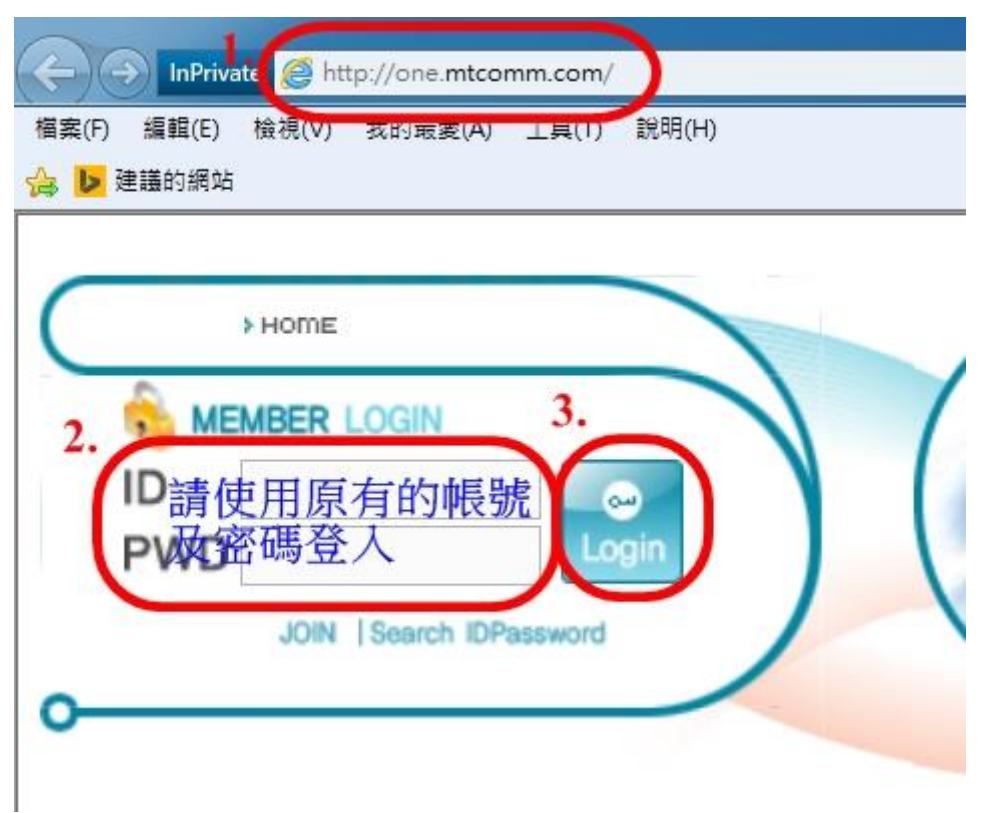

3. 選取「MYPAGE」。

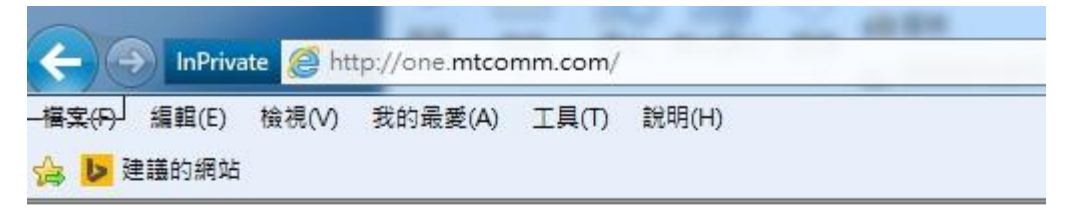

| C  | > HOME               | / |
|----|----------------------|---|
|    |                      |   |
|    | Welcome to Fluspeak. | 1 |
| 0- |                      |   |

4. (請先將新密碼書寫於紙張上以防輸入錯誤,新密碼請設定為9碼之內,建議設定與【比爾郭英語學習網】密碼相同,方便記憶)→「PsaaWord」輸入新密碼→「PsaaWord Confirm」再輸入一次新密碼→選取「Apply」。

|               | in salarany,                                                                                                    |                                          |                                |
|---------------|----------------------------------------------------------------------------------------------------|------------------------------------------|--------------------------------|
| Name          | (MAR)                                                                                                    | Nationality                              | Taiwan                         |
| ID            |                                                                                                    | 2.                                       |                                |
| PassWord      |                                                                                                    | PassWord<br>Confirm                      |                                |
| Group Code    | 63010902                                                                                                    | Class                                    | ClassA 🔹                       |
| E-Mail        | himit and the                                                                                                    |                                          |                                |
| Sex           | 🔘 Male 💿 Female                                                                                                    | Age                                      | 🖲 Over 14-year 🔘 Below 14-year |
| Current Level | 💿 HIGH 💿 MEDIUM 💿 LOW                                                                                                    | an an an an an an an an an an an an an a |                                |
| Target Level  | <ul> <li>TOP (Like as native speaker)</li> <li>HIGH (Free Talking with native</li> <li>INTERMIDIATE (Express correct</li> </ul> | speaker)<br>ctlv)                        |                                |

Apply

5. 網頁出現「Profile has been updated successfully.」,即表示變更密碼成功。→點選「確定」。

| My Page           |                                        | HOME> MyPage > Personal Information |
|-------------------|----------------------------------------|-------------------------------------|
| Modify I          | nfomation                              |                                     |
| Filled in the bla | nk carefully,                          |                                     |
| Name              | 網頁訊息                                   | 🖌 iwan                              |
| ID                |                                        |                                     |
| PassWord          | Profile has been updated successfully. |                                     |
| Group Code        |                                        | assA 🗸                              |
| E-Mail            | 確定                                     |                                     |
| Sex               | C Male  Female Age                     | 💙 Over 14-year 💿 Below 14-year      |

6. 再使用新的密碼重新登入【<u>FluSpeak</u>】網址:<u>http://one.mtcomm.com/</u>,以確認 新密碼的正確性。

★注意在此網頁變更的新密碼即同時變更 One English On-line System 的 4 個軟體 的密碼【Bill Kuo English ABC】、【Alphakids Pro】、【FluSpeak】、【FluSpeak 4Skill】。